# URJC Escuela Internacional de Doctorado

### **INSTRUCCIONES PARA LOS SOLICITANTES**

### GUÍA DE APLICACIÓN PARA SOLICITUD DE DEPÓSITO Y DEFENSA DE TESIS DOCTORAL

### CURSO ACADÉMICO 2024/2025

(Versión 4 de octubre de 2024)

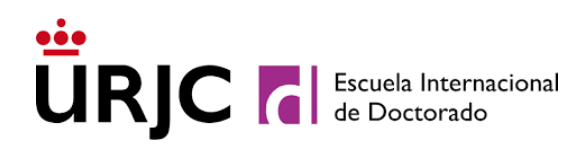

### Índice

| 1. | REQUISITOS GENERALES PREVIOS AL INICIO DE LA SOLICITUD DE DEPÓSITO                   | 3  |
|----|--------------------------------------------------------------------------------------|----|
| 2. | PLAZOS DE SOLICITUD DE DEPÓSITO Y DEFENSA DE TESIS DOCTORALES                        | 4  |
| 3. | DOCUMENTACIÓN A PRESENTAR EN EL PROCESO DE SOLICITUD DE DEPÓSITO                     | )4 |
| 4. | INSTRUCCIONES PARA REALIZAR LA SOLICITUD DE DEPÓSITO                                 | 5  |
| 0  | . Requisitos previos                                                                 | 6  |
| 1  | . Presentación de la tesis                                                           | 7  |
|    | 1.1. MEMORIA DE TESIS DOCTORAL                                                       | 8  |
|    | 1.2. PUBLICACIONES Y/O PATENTES DERIVADAS DE LA TESIS                                | 9  |
|    | 1.3. INFORME DEL DIRECTOR DE TESIS                                                   | 10 |
|    | 1.4. MODALIDADES PARA LA PRESENTACIÓN DE LA TESIS DOCTORAL                           | 10 |
| 2  | . Expertos y tribunal                                                                | 15 |
|    | 2.1. COMPOSICIÓN DEL EQUIPO DE PERSONAS DOCTORAS EXPERTAS Y DEL<br>TRIBUNAL DE TESIS | 15 |
| 5. | REQUERIMIENTOS DE SUBSANACIÓN                                                        | 17 |
| 6. | BREVE DESCRIPCIÓN DEL USO DE LA PESTAÑA ATENCIÓN AL USUARIO:                         | 18 |
|    |                                                                                      |    |

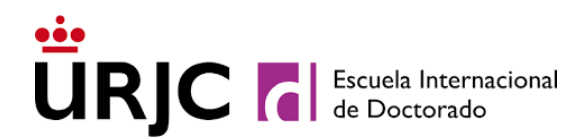

#### 1. REQUISITOS GENERALES PREVIOS AL INICIO DE LA SOLICITUD DE DEPÓSITO

Con carácter previo a la solicitud de depósito de tesis es recomendable que el estudiante compruebe que cumple los requisitos necesarios para realizar la solicitud:

- Se ha revisado la información proporcionada por la Comisión Académica del Programa de Doctorado por si hubiera condiciones específicas para realizar la solicitud de depósito (número de publicaciones exigidas, indicios de calidad de estas publicaciones ...).
- El documento de compromiso documental está debidamente firmado por todas las partes.
- Se ha formalizado la matrícula del curso actual.
- Se han realizado las actividades obligatorias del programa y de la mención internacional, mención industrial o la cotutela (en su caso) y estas se han incorporado, con los justificantes correspondientes, en el documento de actividades (RAPI). Dichas actividades cuentan con la aceptación del tutor y director/es de la tesis.
- Se tienen al menos dos evaluaciones anuales positivas.
- En caso de solicitar mención internacional y/o mención industrial al título de doctor, contar con las correspondientes autorizaciones de la Comisión Académica del Programa de Doctorado.
- Se tienen superados los complementos formativos, en su caso.
- No se ha superado el plazo de permanencia.
- Se recomienda iniciar los trámites del depósito con antelación suficiente a la fecha de límite de permanencia. Téngase en cuenta que en el proceso de evaluación externa pueden solicitarse modificaciones sustanciales que requieran la retirada del ejemplar inicial de la tesis y la presentación de un nuevo ejemplar que supondría la realización de un nuevo trámite de depósito.
- Se podrá informar de cualquier incidencia en la aplicación abriendo un ticket en la aplicación (dispone de instrucciones p**ara abrir un ticket en la aplicación al final de este documento).** Para dudas relativa al proceso de solicitud de depósito de tesis, puede abrir una incidencia a través de la pestaña disponible de "**atención al usuario**" o mediante correo electrónico dirigido a <u>escueladoctorado.lecturadetesis@urjc.es</u>. Las cuestiones académicas deben dirigirse al tutor de su Tesis y/o a los coordinadores de líneas de investigación de las comisiones académicas de sus programas de doctorado.
- En cualquier momento, tanto la Comisión Académica del Programa de Doctorado como la Escuela Internacional de Doctorado podrán requerir información adicional al estudiante. Esta información deberá ser entregada a través del Registro General o Registros Auxiliares, dirigida al Servicio de la Escuela Internacional de Doctorado, o según lo indicado en el art. 16.4 de la Ley 39/2015 de Procedimiento Administrativo Común, o telemáticamente a través del Registro Electrónico.

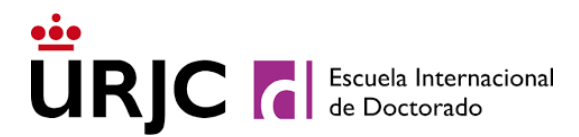

#### 2. PLAZOS DE SOLICITUD DE DEPÓSITO Y DEFENSA DE TESIS DOCTORALES

La solicitud de depósito y defensa de tesis doctorales en los Programas de Doctorado de la Universidad Rey Juan Carlos se realiza a través de Internet:

Enlace a la aplicación: https://doctorado.urjc.es/doctor/

Los solicitantes podrán acceder a la aplicación de solicitud de depósito en cualquier momento del año académico en el que se encuentren matriculados, siempre que cumplan con las condiciones académicas para solicitar el depósito. Además, podrán consultar en todo momento el estado de su solicitud a través de la aplicación.

#### 3. DOCUMENTACIÓN A PRESENTAR EN EL PROCESO DE SOLICITUD DE DEPÓSITO

Los solicitantes presentarán toda la **documentación**, en formato PDF, a través de la aplicación de solicitud de depósito. En la misma podrán encontrar y descargar los formularios necesarios. A continuación, le detallamos la documentación que debe subir en el momento de solicitar el depósito:

- 1. Memoria definitiva de la Tesis en formato PDF (ver modelo de portada y lomo)
- 2. Declaración de ética de la investigación debidamente firmado
- 3. Si se requiere, informe del comité de ética
- 4. Documento de actividades (este documento se descarga de RAPI). Asegúrese de que se ha incluido la actividad formativa "Preparación de la defensa de tesis" en el documento de actividades y posteriormente ha obtenido una evaluación favorable por director/es, tutor y comisión académica del programa de doctorado. Asimismo, asegúrese de que se han seleccionado las actividades de todos los cursos en los que ha permanecido en la Escuela Internacional de Doctorado.
- 5. Publicaciones y/o patentes derivadas de la tesis: copia del artículo de revista, capítulo de libro, patente, etc.

En caso de que la publicación de la tesis tenga una contribución de varios autores será necesario adjuntar a la aplicación:

- <u>Autorización de coautores en contribución aceptada/publicada en un</u> medio de impacto en el ámbito de conocimiento de la tesis doctoral
- 6. Declaración responsable de informar a los colaboradores
- 7. En caso de Doctorado internacional <u>se tendrá que incorporar la documentación que figura</u> <u>aquí</u>
- 8. En caso de Doctorado Industrial <u>se tendrá que incorporar la documentación que figura</u> <u>aquí</u>

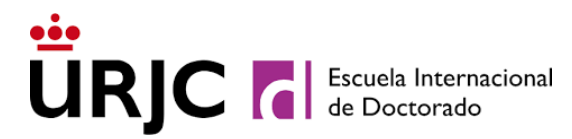

- 9. En caso de compendio de publicaciones consulte con la comisión académica del programa de doctorado los requisitos específicos (número de artículos, tipología de las revistas, etc.).
- 10. En caso de régimen de cotutela<u>se tendrá que incorporar la documentación que figura</u> <u>aquí</u>
- 11. Formulario de aceptación y cumplimiento de requisitos de los miembros del tribunal y de los expertos externos
- 12. Formulario de Evaluación de méritos de investigación en caso de ser necesario<sup>1</sup>

Todos los formularios están disponibles en la propia aplicación.

La información detallada sobre la documentación a presentar se encuentra en la página web de la Universidad (https://www.urjc.es/informacion-practica#solicitud-de-deposito-y-defensa-de-la-tesis).

#### 4. INSTRUCCIONES PARA REALIZAR LA SOLICITUD DE DEPÓSITO

Los solicitantes tendrán que acceder a la aplicación de *Trámite de solicitud de depósito y defensa de tesis* a través del enlace <u>https://doctorado.urjc.es/doctor</u>. Se deberá elegir Acceder con mi cuenta de la URJC.

| XX XX                                                                                                    | 🎽 2024/25 🗸 👫 URJC INTRANET                                                                                                    |
|----------------------------------------------------------------------------------------------------|----------------------------------------------------------------------------------------------------|
| Escuela Internacional de Doctorado                                                                                                    | 10 de septiembre de 2024 08:22:14 CEST                                                                                                    |
| Acceso de usuario/a con la cuenta de la universidad<br>Acceda utilizando su cuenta en la red de la universidad.<br>Si ha olvidado sus credenciales o necesita más información, por favor acceda al<br>servicio de gestión de cuentas y contraseñas de usuario de la URIC.<br>Si no tiene cuenta de la universidad Rey Juan Carlos, por favor póngase en<br>contacto con escueladoctorado.lecturadetesis@urjc.es indicando en asunto<br>"Alta cuenta corporativa". | Le damos la bienvenida a los servicios de:<br>1. Gestión de actividades formativas de doctorado<br>Desde esta plataforma podrá llevar a cabo la preinscripción en la<br>actividades formativas de doctorado, así como descargar los certificado<br>una vez evaluadas dichas actividades. Recibirá avisos puntualmente en si<br>buzón de correo electrónico de la oferta formativa de su interés cuand<br>ésta se publique, así como de la disponibilidad de sus certificados<br>informes. |
|                                                                                                    | 2. Trámite de solicitud de depósito y defensa de tesis<br>Una vez se encuentre en disposición de iniciar los trámites de depósito<br>defensa de su tesis doctoral, también podrá llevar a cabo las gestione<br>oportunas a través de esta plataforma, recibiendo información de todo                                                                                                    |

<sup>&</sup>lt;sup>1</sup> Los profesores o investigadores con cargos en los que no sean de aplicación los criterios de CNEAI deberán aportar méritos de investigación equivalentes y CV.

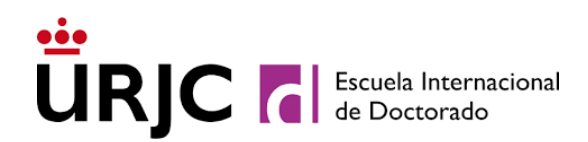

#### Debe acceder a la pestaña Depósito de tesis.

| realizados                                  | Depósito de Datos de<br>tesis expedient     | Atención al usuario        |                                           |                                        |          |
|---------------------------------------------|---------------------------------------------|----------------------------|-------------------------------------------|----------------------------------------|----------|
|                                             |                                             |                            |                                           |                                        |          |
| Trámite de                                  | depósito y defensa de                       | tesis doctoral             |                                           |                                        |          |
|                                             |                                             |                            |                                           |                                        |          |
|                                             |                                             | Trámite de tesis nº 992.69 | ×                                         |                                        |          |
|                                             |                                             |                            |                                           | 1.5.(                                  |          |
| Datos previos                               | 1. Presentacion                             | 2. Expertos y tribunal     | 3. Deposito                               | 4. Detensa                             | Resulta  |
|                                             |                                             |                            |                                           |                                        | E la     |
|                                             |                                             | Co propopop o inicior ol   | ramite de exposición                      | Tramites para la exposición            | FIN      |
| Requisitos<br>comprobados                   | Documentación en revisión<br>administrativa | procedimiento              | pública de la tesis                       | y defensa de tesis                     | expedie. |
| Requisitos<br>comprobados                   | Documentación en revisión<br>administrativa | procedimiento              | pública de la tesis                       | y defensa de tesis                     | expedie  |
| Requisitos<br>comprobados<br>Requisitos pre | Documentación en revisión<br>administrativa | esis 2 Expertos y tribunal | pública de la tesis 3 Depósito de tesis 4 | y defensa de tesis<br>Defensa de tesis | expedie  |

#### **0. Requisitos previos**

En el primer paso/pestaña (Requisitos previos), se muestran los datos de matrícula, tiempo de permanencia y evaluaciones anuales favorables registrados en su expediente académico. Debe comprobar que todo es correcto y que se cumplen los tres requisitos obligatorios. En caso de detectar algún dato erróneo o desactualizado, abra un ticket en la pestaña Atención al usuario indicando el motivo de la incidencia.

Verifique igualmente que la línea de investigación y los profesores que ejercen la tutela y dirección su tesis coinciden con los que constan en su expediente **y que sus direcciones de correo electrónico para recibir notificaciones están actualizadas**. Una vez sean correctos, deberá contesta afirmativamente ambas cuestiones (línea de investigación y director/es) y guardar los cambios.

En ese momento, una vez verificados los requisitos y los datos, podrá comenzar el trámite de solicitud de depósito de la tesis doctoral.

| Requisitos previos                                                                                                    | 1 Presentación de la tesis 2 Expe                                                                                                    | ertos y tribunal 3 Depósito de tesis 4 Defensa de tesis                                                                                                    |                                                                      |
|----------------------------------------------------------------------------------------------------|----------------------------------------------------------------------------------------------------|----------------------------------------------------------------------------------------------------|----------------------------------------------------------------------|
|                                                                                                    |                                                                                                    |                                                                                                    |                                                                      |
|                                                                                                    | 0. REQUISITOS PREVIOS A LOS T                                                                                                    | RÁMITES DE EXPOSICIÓN Y DEFENSA DE LA TESIS DOCTORAL                                                                                                    |                                                                      |
|                                                                                                    |                                                                                                    |                                                                                                    |                                                                      |
| A continuación se m<br>desactualizado, por<br>administrativa.<br>Verifique igualmente que<br>sus direcciones de correc                                                                                         | nuestran los datos de matrícula y perm<br><b>favor abra un ticket en el apartado</b> /<br>e la línea de investigación y los profesore<br><b>o electrónico para recibir notificaciones</b>                                                                                                    | nanencia registrados en su expediente académico. Si considera que <b>hay</b><br>Atención al usuario indicando la incidencia, para que sea revisada por<br>es que ejercen la tutela y dirección su tesis coinciden con los que constan e<br>están actualizadas antes de iniciar el trámite de presentación de la tesis do                                                                                                    | algún dato erró<br>r el equipo de g<br>en su expediente<br>octoral.  |
| A continuación se m<br>desactualizado, por<br>administrativa.<br>Verifique igualmente que<br>sus direcciones de corres<br>Si desea iniciar el trámite<br>Matrícula formalizz                                   | nuestran los datos de matrícula y perm<br>favor abra un ticket en el apartado /<br>e la línea de investigación y los profesore<br>o electrónico para recibir notificaciones<br>e de depósito y defensa de su tesis doct<br>ada en el curso académico actual 🎸                                                                                                    | nanencia registrados en su expediente académico. Si considera que <b>hay</b><br>Atención al usuario indicando la incidencia, para que sea revisada por<br>es que ejercen la tutela y dirección su tesis coinciden con los que constan e<br>están actualizadas antes de iniciar el trámite de presentación de la tesis de<br>toral, conteste ambas cuestiones y guarde los cambios.<br>Consta matrícula formalizada en el curso 2024/25                                                       | algún dato errá<br>r el equipo de g<br>en su expediente<br>octoral.  |
| A continuación se m<br>desactualizado, por<br>administrativa.<br>Verifique igualmente que<br>sus direcciones de correr<br>Si desea iniciar el trámite<br>Matrícula formaliza<br>Expediente dent                | nuestran los datos de matrícula y perm<br>favor abra un ticket en el apartado /<br>e la línea de investigación y los profesore<br>o electrónico para recibir notificaciones<br>e de depósito y defensa de su tesis doct<br>ada en el curso académico actual<br>tro de los plazos de permanencia                                                                       | nanencia registrados en su expediente académico. Si considera que <b>hay</b><br>Atención al usuario indicando la incidencia, para que sea revisada por<br>es que ejercen la tutela y dirección su tesis coinciden con los que constan e<br>están actualizadas antes de iniciar el trámite de presentación de la tesis de<br>ioral, conteste ambas cuestiones y guarde los cambios.<br>Consta matrícula formalizada en el curso 2024/25<br>Plazo hasta el 06-09-2028                          | algún dato errá<br>r el equipo de g<br>en su expediente<br>loctoral. |
| A continuación se m<br>desactualizado, por<br>administrativa.<br>Verifique igualmente que<br>sus direcciones de correc<br>Si desea iniciar el trámito<br>Matrícula formaliza<br>Expediente den<br>Dos última:  | nuestran los datos de matrícula y perm<br>favor abra un ticket en el apartado /<br>e la línea de investigación y los profesore<br>o electrónico para recibir notificaciones<br>e de depósito y defensa de su tesis doct<br>ada en el curso académico actual «<br>tro de los plazos de permanencia «<br>s evaluaciones anuales superadas «                             | nanencia registrados en su expediente académico. Si considera que <b>hay</b><br>Atención al usuario indicando la incidencia, para que sea revisada por<br>es que ejercen la tutela y dirección su tesis coinciden con los que constan e<br>están actualizadas antes de iniciar el trámite de presentación de la tesis de<br>toral, conteste ambas cuestiones y guarde los cambios.<br>Consta matrícula formalizada en el curso 2024/25<br>Plazo hasta el 06-09-2028<br>1 - Apto (06-09-2024) | algún dato erra<br>r el equipo de s<br>en su expediente<br>loctoral. |
| A continuación se m<br>desactualizado, por<br>administrativa.<br>Verifique igualmente que<br>sus direcciones de correc<br>Si desea iniciar el trámito<br>Matrícula formaliza<br>Expediente dent<br>Dos últimas | nuestran los datos de matrícula y perm<br>favor abra un ticket en el apartado <i>j</i><br>e la línea de investigación y los profesore<br>o electrónico para recibir notificaciones<br>e de depósito y defensa de su tesis doct<br>ada en el curso académico actual «<br>tro de los plazos de permanencia «<br>s evaluaciones anuales superadas «                      | nanencia registrados en su expediente académico. Si considera que <b>hay</b><br>Atención al usuario indicando la incidencia, para que sea revisada por<br>es que ejercen la tutela y dirección su tesis coinciden con los que constan e<br>están actualizadas antes de iniciar el trámite de presentación de la tesis de<br>toral, conteste ambas cuestiones y guarde los cambios.<br>Consta matrícula formalizada en el curso 2024/25<br>Plazo hasta el 06-09-2028<br>1 - Apto (06-09-2024) | algún dato errá                                                      |
| A continuación se m<br>desactualizado, por<br>administrativa.<br>Verifique igualmente que<br>sus direcciones de correc<br>Si desea iniciar el trámito<br>Matrícula formaliza<br>Expediente den<br>Dos últimas  | nuestran los datos de matrícula y perm<br>favor abra un ticket en el apartado <i>j</i><br>e la línea de investigación y los profesore<br>o electrónico para recibir notificaciones<br>e de depósito y defensa de su tesis doct<br>ada en el curso académico actual <i>v</i><br>tro de los plazos de permanencia <i>v</i><br>s evaluaciones anuales superadas <i>v</i> | nanencia registrados en su expediente académico. Si considera que <b>hay</b><br>Atención al usuario indicando la incidencia, para que sea revisada por<br>es que ejercen la tutela y dirección su tesis coinciden con los que constan e<br>están actualizadas antes de iniciar el trámite de presentación de la tesis de<br>toral, conteste ambas cuestiones y guarde los cambios.<br>Consta matrícula formalizada en el curso 2024/25<br>Plazo hasta el 06-09-2028<br>1 - Apto (06-09-2024) | algún dato error<br>r el equipo de<br>en su expediente<br>loctoral.  |

#### 1. Presentación de la tesis

•<u>•</u>••

Una vez verificados los datos, se debe hacer click en la pestaña "Presentación de la Tesis", donde el solicitante debe completar la información y cargar la documentación requerida.

| Datos previos         1. Presentación         2. Expertos y tribunal         3. Depósito         4. Defensa         Res  |                                             |                                         |                                              |                                                   |                     |
|----------------------------------------------------------------------------------------------------|---------------------------------------------|-----------------------------------------|----------------------------------------------|---------------------------------------------------|---------------------|
| Requisitos<br>comprobados                                                                                                | Documentación en revisión<br>administrativa | Se proponen al iniciar el procedimiento | Trámite de exposición<br>pública de la tesis | Trámites para la exposición<br>y defensa de tesis | Fin de<br>expedient |
| Requisitos previos     Presentación de la tesis     2 Expertos y tribunal     3 Depósito de tesis     4 Defensa de tesis |                                             |                                         |                                              |                                                   |                     |
| - and anoicou p                                                                                                    | Tresentación de la                          | Expertos y triburiar                    |                                              | Dererisa de lesis                                 |                     |
| - requisitos p                                                                                                    |                                             |                                         |                                              | Deletisa de tesis                                 |                     |
| - terranoteoo p                                                                                                    | 1. PRESENTACIÓN                             |                                         | Académica para su aproj                      |                                                   |                     |
|                                                                                                    | 1. Presentación                             | DE LA TESIS A LA COMISION               | Académica para su aproj                      | BACIÓN Y DEPÓSITO                                 |                     |

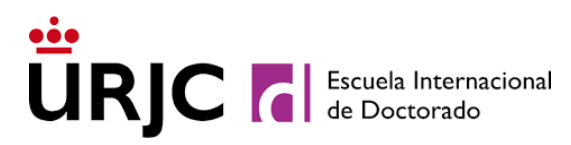

|--|

|                                                                                                    | 1. PRESENTACIÓN DE LA TESIS A LA COMISION ACADÉMICA PARA SU APROI                      | BACIÓN Y DEPÓSITO                                                                        |  |  |  |  |
|----------------------------------------------------------------------------------------------------|----------------------------------------------------------------------------------------|------------------------------------------------------------------------------------------|--|--|--|--|
| El trámite Solicitud de autorización para el depósito de tesis PRUEBA PRUEBA, ALUMNA se está revisando por la Escuela Internacional de<br>Doctorado y la Comisión Académica del programa de doctorado para comprobar que toda la documentación está en orden. Por favor espere a<br>recibir comunicación para continuar con el depósito. |                                                                                        |                                                                                          |  |  |  |  |
|                                                                                                    | 1.1. Memoria de tesis doctoral                                                         |                                                                                          |  |  |  |  |
| Titulo de la tesis     ejemplo de depósito                                                                                                    |                                                                                        |                                                                                          |  |  |  |  |
| 0                                                                                                    | Memoria definitiva de la tesis (PDP)      Declaración de ética de la investigación     | 🕁 formulario                                                                             |  |  |  |  |
| 0                                                                                                    | Informe del comité de ética (si se requiere) No hay documento Documento de actividades | No se requiere informe del comité de ética<br>(este documento se debe descargar de RAPI) |  |  |  |  |

El solicitante deberá ir rellenando los datos y cargar la documentación requerida. El informe de comité de ética solo tendrá que adjuntarse para investigaciones que lo exijan, como por ejemplo la experimentación clínica de seres humanos, el uso de datos personales, la participación de menores, etc. Para más información, consulte <u>aquí.</u>

También se deberá introducir un resumen de la memoria de tesis en español (obligatorio) y en inglés (opcional, a menos que la memoria se haya redactado en inglés). Es necesario incluir al menos un código <u>UNESCO</u>.

| _                           | [                                                               |                                      |                 |                         |        |
|-----------------------------|-----------------------------------------------------------------|--------------------------------------|-----------------|-------------------------|--------|
| Resumen en español [+]      | -                                                               |                                      |                 |                         |        |
|                             |                                                                 |                                      |                 |                         |        |
| Resumen en inglés [-]       |                                                                 |                                      |                 |                         |        |
|                             |                                                                 |                                      |                 |                         |        |
|                             |                                                                 |                                      |                 |                         |        |
|                             |                                                                 |                                      |                 |                         |        |
|                             |                                                                 |                                      |                 |                         |        |
|                             |                                                                 |                                      |                 |                         |        |
|                             |                                                                 |                                      |                 |                         |        |
|                             |                                                                 |                                      |                 |                         |        |
|                             |                                                                 |                                      |                 |                         |        |
| Códigos UNESCO (indique     | al menos uno)                                                   |                                      |                 |                         |        |
| Cód. UNESCO nº 1            | 531106 Estudio de mercados                                      | ~ C                                  |                 |                         |        |
| Cód. UNESCO nº 2            |                                                                 | ~ C                                  | ۹.              |                         |        |
| Cód. UNESCO nº 3            |                                                                 | ~ C                                  | ۹.              |                         |        |
| Cód. UNESCO nº 4            |                                                                 | ~ C                                  |                 |                         |        |
|                             |                                                                 |                                      |                 |                         |        |
| Autorización para la publi  | cación de la tesis                                              |                                      |                 |                         |        |
|                             |                                                                 |                                      |                 |                         |        |
| Autorización para qu        | e mi tesis sea puesta en el <mark>archivo ab</mark> i           | ierto institucional BURJC Digit      | al de la URJC   | Acceso sin limitaciones | $\sim$ |
| Idioma(s) de la tesis docto | oral                                                            |                                      |                 |                         |        |
|                             | Idioma de redacción                                             | castellano                           |                 |                         |        |
|                             | Idiolità de redaccion                                           | Castellano                           |                 |                         |        |
|                             | Idioma de presentación                                          | castellano                           |                 |                         |        |
| Informe de justificación d  | e similitudes ( <i>cumplimentar <mark>SÓLO SI</mark> la Com</i> | iisión Académica se lo requiere)     |                 |                         |        |
| 2 Informe                   | de justificación de similitudes de la t                         | esis doctoral <b>1</b> Flegir archiv | o o arrastrar a | uí 🛛 ,↓ formulari       | 0      |
|                             |                                                                 |                                      | o o anaotrar a  |                         |        |

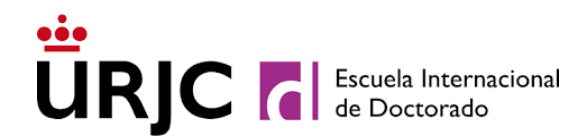

Seleccionar una alternativa para la publicación de la tesis en los repositorios públicos institucionales, de acuerdo con el artículo 34 de la normativa de estudios de doctorado de la URJC aprobada en Consejo de Gobierno el 19 de julio de 2024 (véase <u>aquí)</u>.

El "<u>informe de justificación de similitudes de la tesis doctoral</u>" <u>NO debe cumplimentarse en</u> <u>esta etapa</u>. Una vez que la comisión académica del programa de doctorado analice la similitud, si se requiere justificación, se realizará un requerimiento al solicitante. Sólo la comisión académica del programa de doctorado obtendrá el informe de similitud de la tesis doctoral proporcionado por Turnitin.

#### 1.2. PUBLICACIONES Y/O PATENTES DERIVADAS DE LA TESIS

En este apartado, se debe incluir la información de **todas** las publicaciones y/o patentes que derivadas de la tesis doctoral. Para ello, debe pulsar el botón "agregar" para añadir tantas líneas de publicaciones/patentes como necesite:

|    | 1.2. PUBLICACIONES Y/O PATENTES DERIVADAS DE LA TESIS                                                    |        |         |  |  |  |  |
|----|----------------------------------------------------------------------------------------------------|--------|---------|--|--|--|--|
| N٥ | Tipo de publicación                                                                                      | Título | Archivo |  |  |  |  |
|    |                                                                                                    |        | +       |  |  |  |  |
|    | ? Declaración responsable de informar a colaboradores 🔝 🛃 Elegir archivo o arrastrar aquí ? 👌 formulario |        |         |  |  |  |  |

Debe desplegar el botón 🕏 para rellenar todos los campos.

| a   | Tipo de publicación    | Título                              | Archivo                                                |
|-----|------------------------|-------------------------------------|--------------------------------------------------------|
| 1   | Artículo en revista    | prueba depósito                     | TSPUB006900009                                         |
|     | Archivo                | 8                                   |                                                        |
|     | Producción científica  | Publicación 🗸 T                     | Tipo de publicación Artículo en revista V DOI 5.771073 |
|     | Título artículo        | prueba depósito                     |                                                        |
| uti | ores (orden de firma)  | 3                                   | N° autores 3                                           |
| A   | utorización coautores  | 2                                   | 🕁 formulario                                           |
|     | Nombre revista         | urje                                |                                                        |
|     | Revista indexada       | Revista indexada, con indicios de o | calidad JCR (ISI_WOS) V ISSN 22222222                  |
|     | Grupo/Cuartil          | Q1 V Área temática econom           | nía Factor de impacto 0 CiteScore (CS) 0               |
|     | Fecha aceptación       | 15/07/2024 Fecha publicaci          | ón 03/09/2024                                          |
|     | Páginas                | 3                                   |                                                        |
| tri | os indicios de calidad |                                     |                                                        |
|     |                        |                                     |                                                        |
| 2   |                        | uric                                | TSPUB006900010                                         |
|     |                        | -7-                                 |                                                        |

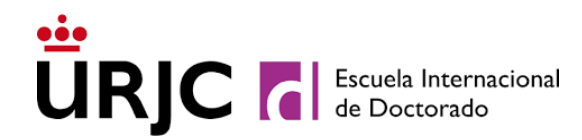

Si la contribución se realiza con otros coautores, es necesario subir el formulario de <u>autorización de coautores</u> firmado por todos los autores de la contribución.

Todos los doctorandos deben presentar la <u>declaración responsable de informar a los</u> <u>colaboradores.</u>

#### **1.3. INFORME DEL DIRECTOR DE TESIS**

En el siguiente apartado se debe subir el informe del director/es de tesis. Tenga en cuenta que la aplicación ya reconoce cuántos y quiénes son sus directores y le permitirá subir informes individualizados para cada uno de ellos.

| Ejemplo con un único director de tesis:  |                                                                           |                     |
|------------------------------------------|---------------------------------------------------------------------------|---------------------|
| 1.3. INFORME DE DIRECT                   | ORES DE TESIS                                                             |                     |
| Informe del director de la tesis D.      |                                                                           | 5 formulario        |
| Ejemplo con más de un director de tesis: |                                                                           |                     |
| 1.3. INFORME DE DIF                      | ECTORES DE TESIS                                                          |                     |
| Informe del director de la tesis         | Elegir archivo o arrastrar aquí ()     Elegir archivo o arrastrar aquí () | <ul> <li></li></ul> |
|                                          |                                                                           |                     |

#### 1.4. MODALIDADES PARA LA PRESENTACIÓN DE LA TESIS DOCTORAL

Para finalizar este apartado, se deberá indicar si la presentación de la tesis se acoge a alguna de las siguientes modalidades:

| 1.4. Modalidades para la presentación de la tesis doctoral                                                                                                    |      |  |
|----------------------------------------------------------------------------------------------------|------|--|
| <ul> <li>Mención de Doctorado Internacional</li> <li>Mención de Doctorado Industrial</li> <li>Tesis por Compendio de publicaciones</li> <li>Tesis desarrollada en régimen de cotutela internacional</li> </ul> |      |  |
| Ocumento de solicitud No hay documento Fecha                                                                                                    |      |  |
| 🦽 Guardar 🛛 🦽 Limpiar 🗍 🚔 Impr                                                                                                    | imir |  |

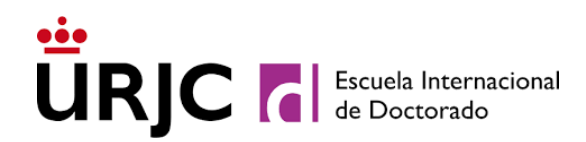

En caso de seleccionar alguna de las modalidades anteriores, se abrirá un desplegable que permitirá incorporar toda la información y documentación asociada a dicha modalidad.

• Mención de doctorando internacional

En caso de solicitar la Mención internacional habrá que rellenar y adjuntar los formularios que se indican en la siguiente captura de pantalla.

| 🕜 🗸 Me               | ención de <b>Doctorado Internaciona</b>                                                                                                    | 1                                                                                                    |                                                                                                    |
|----------------------|----------------------------------------------------------------------------------------------------|----------------------------------------------------------------------------------------------------|----------------------------------------------------------------------------------------------------|
| 1.<br>2.<br>3.<br>4. | Compruebe el cumplimiento de<br>Las estancias para la mención in<br>autorizadas por la Comisión Aca<br>actividades formativas.<br>El/La responsable de la estancia<br>indicando fechas concretas.<br>Sólo es necesario completar en<br>caso de que no coincidan con la<br>la testa (caractifica de no la cató) | los III requisitos para la concesión de la mención internac<br>iternacional deben haber sido avaladas por el director o di<br>démica del Programa de Doctorado y estarán incorporadas<br>a en el centro de destino debe acreditar la realización de la<br>este apartado los informes de los expertos para la mención<br>s personas doctoras expertas externas a la universidad que | ional<br>rectores de tesis y<br>al documento de<br>a estancia,<br>n internacional en<br>e informarán sobre |
|                      | Documentació                                                                                                    | ana 2).                                                                                                    |                                                                                                    |
| @                    | Documentación<br>Autorización de la estancia                                                                                                    | n de estancia(s) para mención internacional                                                                                                    | ● Agregar                                                                                                  |
| @<br>@               | Documentación<br>Autorización de la estancia<br>Certificación de estancia                                                                                                    | tana 2).  n de estancia(s) para mención internacional      Elegir archivo o arrastrar aquí      Elegir archivo o arrastrar aquí                                                                                                    | ◆ Agregar                                                                                                  |
| 0<br>0               | Documentación<br>Autorización de la estancia<br>Certificación de estancia<br>Emitido por D./Dª                                                                                                    | ana 2).<br>n de estancia(s) para mención internacional<br>Elegir archivo o arrastrar aquí                                                                                                    | ◆ Agregar<br>↓ formulario<br>⑦                                                                             |
| @<br>@               | Documentación<br>Autorización de la estancia<br>Certificación de estancia<br>Emitido por D./Da<br>Institución                                                                                                    | ana 2).<br>n de estancia(s) para mención internacional<br><b>1</b> Elegir archivo o arrastrar aquí<br><b>2</b> Elegir archivo o arrastrar aquí                                                                                                    | ◆ Agregar                                                                                                  |

Solo es necesario completar los datos de los expertos para la mención internacional en caso de que no coincidan con los expertos externos que deben informar sobre la tesis (que se especifican en la siguiente pestaña de Expertos y tribunal que se describe más adelante). Por tanto, en el apartado "informes de expertos externos para mención internacional" habrá que indicar en la primera pregunta una de las tres opciones del desplegable:

Opción 0: <u>No coincide</u> ninguno de los dos expertos internacionales con los expertos externos que deben informar sobre la tesis. En tal caso, la aplicación solicita la información de los dos expertos internacionales incluyendo los informes emitidos.

|        |                               |                                               | enacional        |               |
|--------|-------------------------------|-----------------------------------------------|------------------|---------------|
| 🕜 ¿Coi | nciden con los expertos exter | nos especificados en la pestaña 2? No coincio | le ninguno de lo | s expertos  ~ |
|        |                               |                                               |                  |               |
| 3      | Informe de experto nº 1       | 1 Elegir archivo o arrastrar aquí             | 0                | 🕁 formulario  |
|        | Emitido por D./Dª             |                                               | NIF/NIE          | /Psp          |
|        | Email                         |                                               | Teléfon          | 0             |
| i.     | Cuerpo docente o profesional  |                                               |                  |               |
|        | Universidad o institución     |                                               |                  |               |
|        | País                          | Portugal                                      |                  | ~ C           |
|        |                               |                                               |                  |               |
|        | Informe de experto nº 2       | 1 Elegir archivo o arrastrar aquí             | 0                | 🕁 formulario  |
|        | Emitido por D./Dª             |                                               |                  | NIF/NIE/Psp   |
|        | Email                         |                                               | Teléfon          | 0             |
|        |                               |                                               |                  |               |
|        | Cuerpo docente o profesional  |                                               |                  |               |

Opción 1: <u>Coincide uno de los dos</u> expertos internacionales con uno de los dos expertos externos que deben informar sobre la tesis y, por tanto, solo es necesario incluir la información del experto internacional que no coincide y subir el informe realizado por él. Los datos del experto internacional que se propone que coincida con el experto externo deberán incluirse en la pestaña de Expertos y tribunal (véase más adelante) y su informe anónimo se tramitará a través de la aplicación.

|                                     | nomes de expertos externos para mención internacional                  |
|-------------------------------------|------------------------------------------------------------------------|
| 🕜 ¿Coinciden con los expertos exter | rnos especificados en la pestaña 2? Coincide uno de los dos expertos 🗸 |
|                                     |                                                                        |
| Informe de experto nº 1             | 🔮 Elegir archivo o arrastrar aquí 🛛 🕜 🕁 formulario                     |
| Emitido por D./Dª                   | NIF/NIE/Psp                                                            |
| Email                               | Teléfono                                                               |
| Cuerpo docente o profesional        |                                                                        |
| Universidad o institución           |                                                                        |
| <b>P</b> -6                         | Portugal v C                                                           |

Opción 2: Coinciden los dos expertos internacionales con los dos expertos externos que deben informar sobre la tesis y, por tanto, no es necesario incluir información en este apartado, incluyéndose en la pestaña de Expertos y tribunal.

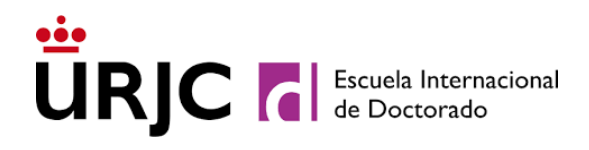

| 😵 ¿Coinciden con los expertos externos especificados en la pestaña 2? Coinciden ambos expertos 🗸 | Informes de expertos externos para m                                | nención internacional      |
|--------------------------------------------------------------------------------------------------|---------------------------------------------------------------------|----------------------------|
|                                                                                                  | ¿Coinciden con los expertos externos especificados en la pestaña 2? | Coinciden ambos expertos v |

• Mención de doctorado industrial

En caso de solicitar la Mención industrial habrá que rellenar y adjuntar los formularios que se indican en la siguiente captura de pantalla.

|     | 1.4. MODALIDADES PARA LA PRES                                                                                               | ENTACION DE LA TESIS DOCTORAL                                                                                       |
|-----|----------------------------------------------------------------------------------------------------|----------------------------------------------------------------------------------------------------|
| 0   | Mención de Doctorado Internacional                                                                                          |                                                                                                    |
| 0   | Mención de Doctorado Industrial                                                                                             |                                                                                                    |
| -   | <ol> <li>Compruebe el cumplimiento de los 40° requi<br/>2. En ningún caso el responsable designado po<br/>tesis.</li> </ol> | risitos para la concesión de la mención industrial<br>or la empresa podrá formar parte del tribunal evaluador de la |
| _   | Datos y documentaci                                                                                                    | ón adicional para tesis con mención industrial                                                                      |
| •   | Título del proyecto en la memoria<br>científico-técnica                                                                     | RUEDAS Y DEPÓSITO                                                                                                   |
| •   | Nombre de la empresa u organización                                                                                         | MICHELIN                                                                                                    |
| •   | Supervisor en la empresa                                                                                                    | FULATINO PEREZ                                                                                                    |
|     | Director(es) de tesis                                                                                                    | t z                                                                                                    |
| •   | Beneficiario de ayuda a contratos                                                                                           | Programa estatal 🗸 🗸                                                                                                |
| •   | Memoria científico-técnica avalada por la C.A.                                                                              | R.                                                                                                    |
| •   | Convenio de colaboración Universidad/Empresa                                                                                | R.                                                                                                    |
| •   | Acreditación del contrato con la empresa                                                                                    | R                                                                                                    |
| •   | Vida laboral                                                                                                    | R.                                                                                                    |
|     |                                                                                                    |                                                                                                    |
|     |                                                                                                    |                                                                                                    |
| 0   | Tesis por Compendio de publicaciones                                                                                        |                                                                                                    |
| 0   | Tesis desarrollada en régimen de cotutela intern                                                                            | acional                                                                                                    |
| • 1 |                                                                                                    |                                                                                                    |

• Cotutela internacional

Antes de comenzar la solicitud de depósito debe ponerse en contacto con los servicios administrativos de las EID (<u>escueladoctorado.lecturadetesis@urjc.es</u>) para que se habilite en la aplicación el formato de tribunal que aparece en el convenio de cotutela.

Posteriormente, habrá que rellenar y adjuntar los formularios que se indican en la siguiente captura de pantalla.

## **URJC** Escuela Internacional de Doctorado

| Selec | ccione el país y la universidad con la que se ha estable                               | cido el convenio de cotutela internacional |     |
|-------|----------------------------------------------------------------------------------------|--------------------------------------------|-----|
|       | País                                                                                   | ~                                          | C   |
| Univ  | versidad/Centro de investigación                                                       |                                            | ~ C |
| 0     | Convenio de cotutela entre ambas universidades                                         | 🏦 Elegir archivo o arrastrar aquí 🕜        |     |
| 0     | Autorización de la estancia en la universidad<br>copartícipe por la Comisión Académica | 🟦 Elegir archivo o arrastrar aquí 🕜        |     |
| 0     | Certificado(s) de estancia en la universidad<br>copartícipe                            | 🛓 Elegir archivo o arrastrar aquí 🕜        |     |
|       |                                                                                        | 🌲 Elegir archivo o arrastrar aquí 🕜        |     |
|       |                                                                                        | 🏦 Elegir archivo o arrastrar aquí 🕜        |     |
|       |                                                                                        | 🏦 Elegir archivo o arrastrar aquí 🕜        |     |
|       | Idioma principal de redacción y defensa de la tesis                                    | ~                                          |     |
|       | Idioma del resumen de la tesis                                                         | ~                                          |     |
|       | Universidad en la que se defenderá la tesis                                            | ~                                          |     |
|       |                                                                                        |                                            |     |
|       |                                                                                        | Toolo III                                  |     |

• Compendio de publicaciones

En caso de desear presentar la tesis como compendio de publicaciones habrá que consultar con la comisión académica de su programa de doctorado sobre los requisitos específicos de dicho programa.

|        | 1.4. Modalidades para la presentación de la tesis doctoral                                                                                                    |
|--------|----------------------------------------------------------------------------------------------------|
| 0<br>0 | Mención de Doctorado Internacional Mención de Doctorado Industrial                                                                                                    |
| Ø      | Tesis por Compendio de publicaciones         Consulte con la comisión académica del programa sobre los requisitos específicos (número de artículos, tipología de las revistas, etc.) para este tipo de presentación. |
| 0      | Tesis desarrollada en régimen de <b>cotutela internacional</b>                                                                                                    |
|        | Documento de solicitud     Documento borrador     Fecha                                                                                                    |
|        | 🤞 Guardar 🛛 🆽 Limpiar 🛛 📇 Imprimir                                                                                                    |

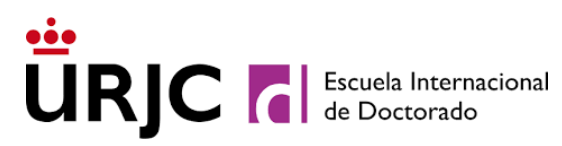

#### 2. Expertos y tribunal

Antes de firmar la solicitud de depósito hay que incorporar la propuesta de miembros del tribunal y expertos externos a la universidad que emitirán el informe sobre la tesis doctoral en la pestaña "Expertos y tribunal".

|                           |                                             | Trámite de tesis nº 992.69                 | ~                                            |                                                   |                    |
|---------------------------|---------------------------------------------|--------------------------------------------|----------------------------------------------|---------------------------------------------------|--------------------|
| Datos previos             | 1. Presentación                             | 2. Expertos y tribunal                     | 3. Depósito                                  | 4. Defensa                                        | Resultado          |
| Requisitos<br>comprobados | Documentación en revisión<br>administrativa | Se proponen al iniciar el<br>procedimiento | Trámite de exposición<br>pública de la tesis | Trámites para la exposición<br>y defensa de tesis | Fin del expediente |
| • Requisitos pr           | Presentación de la t                        | esis 2 Expertos y tribunal                 | 3 Depósito de tesis                          | Defensa de tesis                                  |                    |
|                           |                                             |                                            |                                              |                                                   |                    |

### 2.1. COMPOSICIÓN DEL EQUIPO DE PERSONAS DOCTORAS EXPERTAS Y DEL TRIBUNAL DE TESIS

En este apartado se debe completar la información relativa a la propuesta de tribunal y expertos externos que podrían evaluar la tesis.

Recuerde que el Artículo 27.3 de la Normativa de los estudios de doctorado de la URJC indica que *"El secretario del tribunal y su suplente deberán pertenecer a la URJC. No podrán formar parte del tribunal titular (ni del suplente) dos miembros de la misma Universidad u organismo. En todo caso, en la constitución del tribunal habrá una mayoría de miembros externos al programa y a la universidad donde se defienda la tesis".* 

|                           |                         | Couposición               |                      |                   |  |
|---------------------------|-------------------------|---------------------------|----------------------|-------------------|--|
|                           |                         | COMPOSICION               | OLL HODINL           |                   |  |
|                           | PRESIDENTE: pér         | ez pérez, fulanito (UNIVE | RSIDAD COMPLUTENSE D | E MADRID)         |  |
| Documento aceptación      | 80.0                    | 🕁 for                     | mulario              |                   |  |
| Doc. Identidad            | NIF 🗸 ***2222**         | Apellidos pérez           | pérez                | Nombre fulanito   |  |
| Universidad o institución | UNIVERSIDAD COMPI       | LUTENSE DE Externo        | Si 🗸 Departamento D  | ERECHO            |  |
| Cuerpo y Área             | CATEDRÁTICO Sexenios de |                           |                      |                   |  |
| Dale                      | España                  | V CH Email Daz te         | ****@uric.es         | Tratamiento Señor |  |

Para cada miembro del tribunal o experto externo se debe subir el documento de aceptación, firmado, declarando que cumple con los requisitos correspondientes. Para aquellos que ocupan una posición académica o administrativa que no les permite solicitar periodos de actividad investigadora reconocida por la CNEAI (sexenios de investigación = 0), es necesario subir el documento de méritos equivalentes, también firmado, junto con su CV.

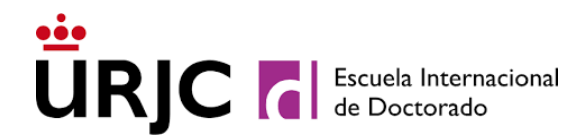

Los datos del secretario, que es personal de la URJC, se carga de forma automática en la aplicación.

Si algún miembro del tribunal coincide con los expertos externos propuestos, se puede indicar en la composición del tribunal, y automáticamente se rellenarán los datos en las casillas de Doctor Experto 1 o 2:

|                           | PRESIDENTE: pére:  | z pérez, fulani           | to (UNIVERSIDAD C   | OMPLUTENSE  | DE MADRID)                  |
|---------------------------|--------------------|---------------------------|---------------------|-------------|-----------------------------|
| Documento aceptación      | 8                  |                           | 🕁 formulario        |             |                             |
| Doc. Identidad            | NIF ~ ***2222**    | Apellidos                 | pérez               | pérez       | Nombre fulanito             |
| Universidad o institución | UNIVERSIDAD COMPLU | UTENSE DE                 | Externo Si 🗸 (      | epartamento | DERECHO                     |
| Cuerpo y Área             | CATEDRÁTICO        |                           |                     |             | Sexenios de investigación 5 |
| País                      | España             | ~ C <sup>4</sup> Emi      | ail paz.******@urjo | c.es        | Tratamiento Señor V         |
| COPIAR O                  | MOVER Intercambiar | su runcion a              |                     | ✓ Incluir   | como experto V              |
| COPIAR 6                  | MOVER Intercambiar | PERSONAS                  | DOCTOBAS EXDER      |             | como experto                |
| COPIAR 0                  | MOVER Intercamblar | PERSONAS                  | DOCTORAS EXPER      |             | como experto                |
| Doctor e                  | XVER Intercamblar  | PERSONAS<br>REZ, FULANITO | DOCTORAS EXPERT     |             | como experto                |

Consideraciones adicionales (PDF opcional) 🔔 Elegir archivo o arrastrar aquí 🕜

Una vez que se haya completado toda información relativa a la propuesta de tribunal y expertos externos que podrían evaluar la tesis, <u>se debe completar la solicitud de depósito</u> <u>de la tesis doctoral</u>. Para ello, hay que volver a la pestaña de "Presentación de la tesis", donde al final se habrá habilitado el icono de un "lápiz" que se deberá pulsar. Esta acción generará automáticamente un documento con toda la información que debe ser firmada por el solicitante, completando (tras la firma) la solicitud de depósito de la tesis doctoral:

| 2 Documento de solicitud 🖉 <u>२ 00142536M_13</u> Fecha 09/09/2024 |                   |          |  |  |  |  |  |
|-------------------------------------------------------------------|-------------------|----------|--|--|--|--|--|
| Gu                                                                | ardar 👌 🤞 Limpiar | lmprimir |  |  |  |  |  |

Tras la firma de la solicitud de depósito, se inicia el proceso de depósito de tesis. El proceso comienza con las revisiones administrativas de toda la documentación por parte del servicio administrativo de la EID, así como la revisión académica de la información por parte de las comisiones académicas de los programas de doctorado. El solicitante **podrá comprobar el** 

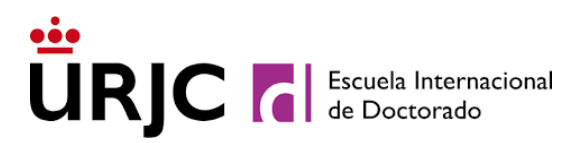

estado de su solicitud en cualquier momento a través de la línea de tiempo que aparece en la parte superior de la aplicación.

| Trámite de d              | lepósito y defensa d | e tesis doctoral                           |                                              |                                                   |                    |
|---------------------------|----------------------|--------------------------------------------|----------------------------------------------|---------------------------------------------------|--------------------|
|                           |                      | Trámite de tesis nº 992.69                 | ) ~                                          |                                                   |                    |
| Datos previos             | 1. Presentación      | 2. Expertos y tribunal                     | 3. Depósito                                  | 4. Defensa                                        | Resultado          |
| Requisitos<br>comprobados | NC                   | Se proponen al iniciar el<br>procedimiento | Trámite de exposición<br>pública de la tesis | Trámites para la exposición<br>y defensa de tesis | Fin del expediente |

Durante cualquier etapa del proceso de depósito, el estudiante podrá recibir requerimientos que serán notificados vía correo electrónico. En tal caso, la comunicación incluirá los pasos a seguir para realizar las subsanaciones. Todas las subsanaciones se realizarán en la aplicación de depósito, y el estudiante dispondrá de un plazo de 10 días hábiles para su realización.

#### 5. REQUERIMIENTOS DE SUBSANACIÓN

En caso de que los servicios administrativos o la Comisión Académica realice algún requerimiento de subsanación a la solicitud de depósito, el doctorando deberá realizar las subsanaciones en la misma aplicación. Una vez realizadas estas subsanaciones deberá firmar de nuevo el documento de solicitud de depósito al final de la pestaña "Presentación de la tesis".

| Obscumento de solicitud         Image: Obscumento de solicitud         Image: Obscume |
|----------------------------------------------------------------------------------------------------|
| 🦽 Guardar 🛛 🧙 Limpiar 🗍 🚔 Imprimir                                                                                                    |

Si la Comisión Académica solicita que el doctorando justifique las similitudes, se deberá descargar el informe de turnitin de su tesis doctoral de la pestaña 2.2 "Revisión de requisitos administrativos y académicos"

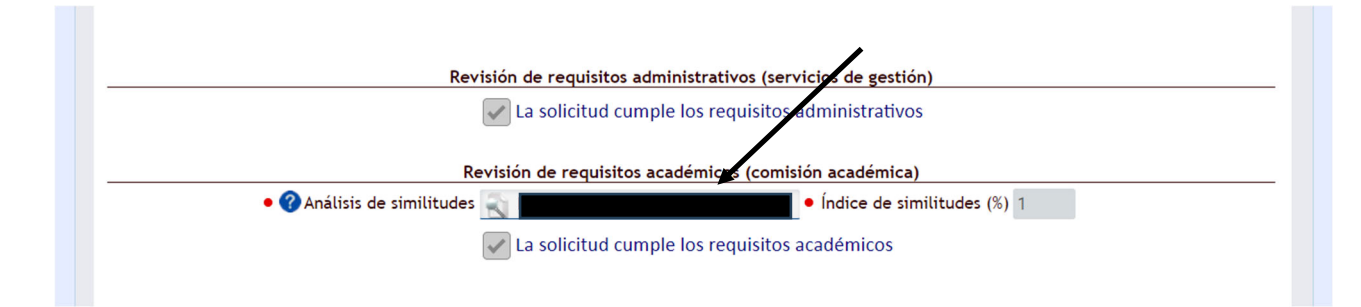

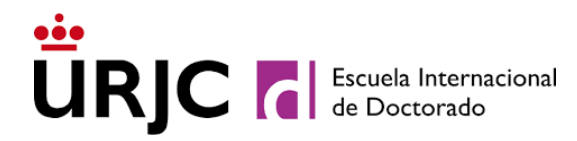

Una vez revisado el informe de las similitudes de sus tesis doctoral, deberá completar el formulario de "Informe de justificación de similitudes" que aparece en la pestaña 1.1 "Memoria de la Tesis", y subir el documento una vez que se haya completado.

| Informe de justificación de similitudes (cumplimentar <u>SÓLO SI la Comisión Académica se lo requiere</u> )   |
|----------------------------------------------------------------------------------------------------|
| Informe de justificación de similitudes de la tesis doctoral 🚺 Elegir archivo o arrastrar aquí 🕜 🕁 formulario |

#### 6. BREVE DESCRIPCIÓN DEL USO DE LA PESTAÑA ATENCIÓN AL USUARIO:

0. Para abrir un ticket en la aplicación debe dirigirse a la pestaña "Atención al Usuario" (véase figura 1)

|                           |                            |                                         | N.                                                   |                                                   |                      |
|---------------------------|----------------------------|-----------------------------------------|------------------------------------------------------|---------------------------------------------------|----------------------|
| Trámite de                | depósito y defensa d       | e tesis doctoral                        |                                                      |                                                   |                      |
|                           |                            | Trámite de tesis nº 992.60              | 9 ~                                                  |                                                   |                      |
| Datos previos             | 1. Presentación            | 2. Expertos y tribunal                  | 3. Depósito                                          | 4. Defensa                                        | Resultado            |
| Requisitos<br>comprobados | NC                         | Se proponen al iniciar el procedimiento | Propuesta y nombramiento<br>del tribunal de la tesis | Trámites para la exposición<br>y defensa de tesis | Fin de<br>expediente |
|                           | evios 1 Presentación de la | a tesis 2 Expertos y tribunal           | 3 Depósito de tesis 4                                | Defensa de tesis                                  |                      |

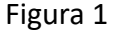

1. Pinchar en el desplegable "ticket" y seleccionar "nuevo Ticket" (véase Figura 2)

| reinscripción en<br>cursos                                     | Cursos<br>realizados                                                 | Depósito de<br>tesis                                                     | Datos del<br>expediente                                              | Atención al<br>usuario                                                 |                                                                                                    |
|----------------------------------------------------------------|----------------------------------------------------------------------|--------------------------------------------------------------------------|----------------------------------------------------------------------|------------------------------------------------------------------------|----------------------------------------------------------------------------------------------------|
| Por favor, uti<br>el asunto, un<br>posible.<br>Podrá acceder a | ilice esta pestaña pa<br>na breve descripció<br>esta pestaña para co | ara plantear cualquier<br>n de su consulta o in<br>omprobar el estado de | r duda o problema q<br>ncidencia y guarde l<br>e los tickets que ter | ue le surja en el uso<br>os cambios. Recibirá<br>1ga abiertos, y ademá | de este servicio: escoja <i>Nuevo ticket</i> en el desplegable, introduzca<br>un email de confirmación y le atenderemos tan pronto como sea<br>is le mantendremos al día a través del correo electrónico. |
| Ticket                                                         |                                                                      |                                                                          |                                                                      |                                                                        | d'm                                                                                                    |
|                                                                |                                                                      |                                                                          |                                                                      |                                                                        |                                                                                                    |
| gura 2                                                         |                                                                      |                                                                          |                                                                      |                                                                        |                                                                                                    |

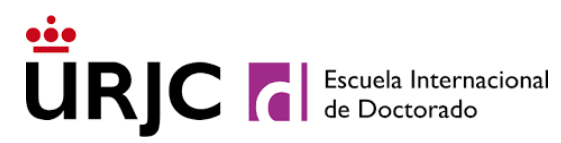

2. A continuación, seleccionar el ticket que se ajuste a la incidencia. Se debe intentar ser lo más preciso posible a la hora de seleccionar el tipo de ticket y la descripción del mismo, para que la respuesta sea lo más ágil posible. En este caso, muy probablemente se debe seleccionar la categoría: "depósito y defensa de tesis" y añadir una breve descripción en el asunto explicando la incidencia en el cuadro descripción, tal y como se puede ver en la figura 3.

| Preinscripción en<br>cursos                           | Cursos<br>realizados                                                     | Depósito de<br>tesis                                                  | Datos del expediente                                                   | Atención al<br>usuario                                                |                                                                                                    |                                                                                                    |
|-------------------------------------------------------|--------------------------------------------------------------------------|-----------------------------------------------------------------------|------------------------------------------------------------------------|-----------------------------------------------------------------------|----------------------------------------------------------------------------------------------------|----------------------------------------------------------------------------------------------------|
|                                                       |                                                                          |                                                                       |                                                                        |                                                                       |                                                                                                    |                                                                                                    |
| Por favor,<br>el asunto,<br>posible.<br>Podrá acceder | utilice esta pestaña pa<br>una breve descripció<br>a esta pestaña para c | ara plantear cualquie<br>n de su consulta o i<br>omprobar el estado c | er duda o problema q<br>ncidencia y guarde l<br>de los tickets que ten | ue le surja en el uso<br>os cambios. Recibirá<br>ga abiertos, y adema | de este servicio: escoja <i>Nuevo ti</i><br>à un email de confirmación y le a<br>ás le mantendremos al día a travé | cket en el desplegable, introduzca<br>atenderemos tan pronto como sea<br>s del correo electrónico. |
| Ticket Nue                                            | vo ticket                                                                |                                                                       |                                                                        |                                                                       | ~ C <                                                                                                    |                                                                                                    |
|                                                       |                                                                          |                                                                       |                                                                        |                                                                       |                                                                                                    |                                                                                                    |
|                                                       |                                                                          |                                                                       |                                                                        |                                                                       |                                                                                                    |                                                                                                    |
|                                                       |                                                                          |                                                                       |                                                                        |                                                                       |                                                                                                    |                                                                                                    |
|                                                       |                                                                          |                                                                       | ABRIEND                                                                | O NUEVO TICKET                                                        |                                                                                                    |                                                                                                    |
| Iniciado por                                          | (II) Usuario                                                             |                                                                       | Δ                                                                      | Para (S) Equipo                                                       | de gestión                                                                                                    |                                                                                                    |
| Catagoría                                             | Denósito v defensa (                                                     | de tesis la doctoral                                                  |                                                                        |                                                                       |                                                                                                    |                                                                                                    |
| Categoria                                             |                                                                          |                                                                       | dh                                                                     | m                                                                     |                                                                                                    |                                                                                                    |
| Usuario                                               | ALOWINA PROEBA PP                                                        | (UEDA                                                                 | 1                                                                      | a.prueba.z                                                            | oz i @aiumitos.urjc.es                                                                                             |                                                                                                    |
| • Asunto                                              | No puedo subir un do                                                     | ocumento                                                              |                                                                        |                                                                       |                                                                                                    |                                                                                                    |
| Descripción                                           | En la pestaña de pres                                                    | sentación de tesis no                                                 | o puedo cargar la me                                                   | emoria de mi tesis d                                                  | loctoral                                                                                                    |                                                                                                    |
|                                                       |                                                                          |                                                                       |                                                                        |                                                                       |                                                                                                    |                                                                                                    |
|                                                       |                                                                          |                                                                       |                                                                        | (                                                                     | 1                                                                                                    | <u>/k</u>                                                                                          |
|                                                       |                                                                          |                                                                       | 👸 Guardar 🛛 🦂                                                          | Limpiar 🔒 l                                                           | mprimir                                                                                                    |                                                                                                    |
|                                                       |                                                                          |                                                                       | 4                                                                      |                                                                       |                                                                                                    |                                                                                                    |

#### Figura 3

Una vez rellenos los datos, presionar el botón "guardar" para que el ticket quede correctamente enviado.

3. Para consultar el estado de los tickets, simplemente se accede a la pestaña "Atención al Usuario" y seleccionar el ticket que se desea consultar. (véase Figura 4)

| inscripción en                                    | Cursos                                               |                                 |                      |                                                                                                    |                                                        |                                                    |  |
|---------------------------------------------------|------------------------------------------------------|---------------------------------|----------------------|----------------------------------------------------------------------------------------------------|--------------------------------------------------------|----------------------------------------------------|--|
| cursos                                            | realizados                                           | Depósito de<br>tesis            | Datos del expediente | Atención al<br>usuario                                                                                  |                                                        |                                                    |  |
|                                                   |                                                      |                                 |                      | (hm                                                                                                    |                                                        |                                                    |  |
|                                                   | a esta pestana para col                              | inprobar et estado de           |                      |                                                                                                    |                                                        |                                                    |  |
| Ticket (TE                                        | SIS)URJCT0000041-                                    | -U alumno.cata                  | NC                   | o puedo subir 1                                                                                         | n d 🗸 🤁 🔍                                              |                                                    |  |
| Ticket (TE                                        | a esta pestana para co                               | -U alumno.cata<br>URJCT(        | 0000041 📮 No         | o puedo subir n                                                                                         |                                                        |                                                    |  |
| Ticket (TE                                        | (U) Usuario                                          | URJCT(<br>~ ALUMN)              | D000041 📮 No         | o puedo subir n<br>PUEDO SUBIR UI<br>• Para (S) Equi                                                    | n d ✓ C ৎ                                              | <ul> <li>✓ (en espera)</li> </ul>                  |  |
| Ticket (TE<br>Iniciado por<br>Usuario             | (U) Usuario<br>PRUEBA PRUEBA, /                      | URJCTC<br>V ALUMNA              | 0000041 🖸 No         | <ul> <li>puedo subir n</li> <li>PUEDO SUBIR UI</li> <li>Para (S) Equi</li> <li>Email a.prueb</li> </ul> | n d ✓ C<br>DOCUMENTO<br>o de gestión<br>.2021@alumnos. | <ul> <li>✓ (en espera)</li> <li>urjc.es</li> </ul> |  |
| Ticket (TE<br>Iniciado por<br>Usuario<br>• Asunto | (U) Usuario<br>PRUEBA PRUEBA, /<br>No puedo subir un | URJCTC<br>V ALUMNA<br>documento | 0000041 🖸 No         | PUEDO SUBIR UI<br>• Para (S) Equi<br>• Email a.prueb                                                    | n d ✓ C<br>DOCUMENTO<br>o de gestión<br>.2021@alumnos. | <ul> <li>✓ (en espera)</li> <li>urjc.es</li> </ul> |  |

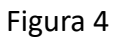

4. Una vez abierta la consulta sobre el ticket que se envió, se puede ver si el equipo de gestión nos ha respondido en la parte de "Registro de Operaciones". Además, se puede agregar cualquier comentario sobre el mismo ticket en el apartado "Operar sobre este ticket" seleccionando previamente la acción que se desea llevar a cabo en el desplegable "Seleccione operación" (véase Figura 5).

| Guarde los                                    | Seleccione operación Incluir comentario final y cerrar ticket | ~                            |
|-----------------------------------------------|---------------------------------------------------------------|------------------------------|
| Muchas gra                                    | sias ya he podido.                                            |                              |
|                                               | 🤞 Guardar 🛛 🍌 Limpiar 📄 📇 Imprimir                            |                              |
| gistro de operación                           | <sup>25</sup> alm                                             |                              |
|                                               |                                                               |                              |
| 1. 23-09-2024 09:31:48                        | Se abrió el ticket                                            | Usuario                      |
| 1. 23-09-2024 09:31:48<br>23-09-2024 11:53:56 | Se adjuntó un comentario                                      | Usuario<br>Equipo de gestión |

Figura 5